## **CREATION DE VOTRE COMPTE SUR LE SITE TEN'UP DE LA FFT**

- Etape 1 : Connectez-vous sur le site : <u>https://tenup.fft.fr</u> Ou tapez « tenup » dans votre moteur de recherche
  - 1.UB 🗸 Renseigner une ville TENUP LOCATION HORAIRE MAGAZINI **Bienvenue**! Connectez-vous ou créez votre compte pour découvrir toutes les fonctionnalités du site Parmi les nombreux services accessibles, Ten'Up vous permet nota  $\mathbf{Q}$ Ħ rver des terrains Rechercher des tournois SE CONNECT S'INSCRIRE Rechercher un club
- Etape 2 : Cliquez sur « S'INSCRIRE »

**Etape 3** : Répondez « Oui » à la question : Etes-vous ou avez-vous été licencié ? Répondez « Non » à la question : Aviez-vous un compte sur l'espace licencié ?

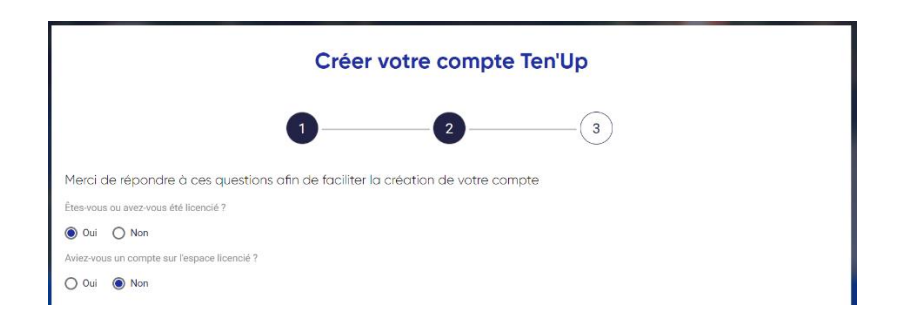

Etape 4 : Renseignez le formulaire comme demandé (voir le formulaire ci-dessous)
 Vous n'avez pas besoin d'indiquer votre numéro de licence
 Identifiant : choisissez ce que vous voulez avec au moins 6 caractères
 Mot de passe : au moins 8 caractères et au moins une majuscule, une minuscule, un
 chiffre et un caractère spécial
 Une fois remplies toutes les mentions obligatoires, cliquez sur « CREER COMPTE »

Notez bien votre identifiant et votre mot de passe.

| Formulaire de création de compte licencié                                                                  |        |
|----------------------------------------------------------------------------------------------------|--------|
| Vous                                                                                                    |        |
| Civilité *                                                                                                 |        |
| Sélectionner                                                                                               | $\sim$ |
| Nom *                                                                                                    |        |
| Prénom *                                                                                                   | D      |
| Date de naissance *                                                                                        |        |
| a xatuanyaaax ()                                                                                           |        |
| Vos accès                                                                                                  |        |
| Courriel (email) *                                                                                         |        |
| Identifiant * 6 caractères minimum                                                                         | D      |
| Mot de passe *                                                                                             | •      |
| Votre mot de passe doit contenir au moins 8 caractéres, un chiffre, une majuscule et un caractére spécial. |        |
| Confirmer le mot de passe *                                                                                |        |
| Pour modifier la mot de posse octuel, solvisset le nouveou mot de posse dons las deux chomps de taxos.     |        |
| Question personnelle *                                                                                     |        |
| Sélectionnez votre question                                                                                | $\sim$ |
| Réponse personnelle *                                                                                      |        |
| N° de línence                                                                                              |        |
| Votre (icence (                                                                                            | D      |
|                                                                                                    |        |
| *Champs deligatores                                                                                        |        |
| ANNULER CRÉER COMPTE                                                                                       |        |
| CNIL informations                                                                                          |        |

Etape 6 : On vous demande de vérifier les informations saisies et de valider

**<u>Etape 7</u>** : Répondez aux deux questions de l'écran suivant, puis cliquez sur « J'accepte », puis sur « Valider »

|                                                                                                    |                                                                                                    | ×                                                                                                    |  |  |
|----------------------------------------------------------------------------------------------------|----------------------------------------------------------------------------------------------------|----------------------------------------------------------------------------------------------------|--|--|
| Oui 🗖                                                                                                    | Non 🗖                                                                                                   |                                                                                                    |  |  |
| Oui 🗖                                                                                                    | Non 🗖                                                                                                   |                                                                                                    |  |  |
|                                                                                                    |                                                                                                    |                                                                                                    |  |  |
| Bienvenue sur votre nouvel Espace du Licencié : Votre Espace Tennis.<br>Plus clair, plus moderne, plus riche en contenu exclusif, il a été pensé pour vous tous passionnés du Tennis. Du compétiteur au simple pratiquant, il permettra de vivre votre passion<br>en plus grand.<br>Bienvenue, vous êtes chez vous !                                                                                                    |                                                                                                    |                                                                                                    |  |  |
| <ul> <li>Je reconnais avoir conscience des risques inhérents à la pratique sportive et avoir été informé et pris connaissance des garanties d'assurances proposées avec la licence, lesqueiles sont consultables à l'adresse Internet : http://www.fft.fr/sites/default/Tiles/dd/resume_des_garanties_du_contrat_dassurance_multiperils_2018-2019.pdf;</li> <li>Je reconnais avoir été avetti de l'intérêt de souscrire des garanties complémentaires proposées par la FFT à l'adresse internet ci-avant mentionné, afin de bénéficier d'une meilleure indemnisation en cas de dommage corporel;</li> </ul> |                                                                                                    |                                                                                                    |  |  |
|                                                                                                    |                                                                                                    |                                                                                                    |  |  |
|                                                                                                    | Valider                                                                                                 |                                                                                                    |  |  |
|                                                                                                    | Oui  Oui  Oui  Oui  Oui  Oui  Ou compétiteur ai s connaissance de les_garanties_du, a FFT à l'adresse i | Oui       Non         Oui       Non         Oui       Non         Du compétiteur au simple pratiquant, il permettra de vivre votre passid<br>sconnaissance des garanties d'assurances proposées avec la licence,<br>les_garanties_du_contrat_dassurance_multiperis_2018-2019.pdf;<br>a FFT à l'adresse internet ci-avant mentionné, afin de bénéficier d'une |  |  |

Voilà, votre compte Ten'Up est créé !!!